#### https://www.halvorsen.blog

# LabVIEW SQL Toolkit

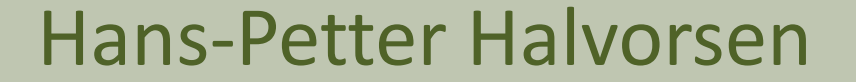

# LabVIEW SQL Toolkit

- LabVIEW Database Connectivity Toolkit is included with LabVIEW professional, but it is cumbersome to use.
- It is recommended that you use the LabVIEW SQL Toolkit instead. This Toolkit is very simple to use.
- With LabVIEW SQL Toolkit you can communicate with SQL Databases from LabVIEW
- Download and use it for free from my Blog
- <u>https://www.halvorsen.blog/</u>
- <u>https://www.halvorsen.blog/documents/technology/database/database
  </u>
- Follow the installation instructions in the ReadMe.txt file inside the Zip file.

#### LabVIEW SQL Toolkit

Database Communication in LabVIEW

#### **Database Communication in LabVIEW**

Hans-Petter Halvorsen

#### What is LabVIEW?

HBlog

LabVIEW is a graphical programming language, and it has powerful features for simulation, control and DAQ applications.

You can also use LabVIEW to communicate with databases.

Database Communication in LabVIEW:

#### https://www.halvorsen.blog/documents/technology/database/database\_labview.php

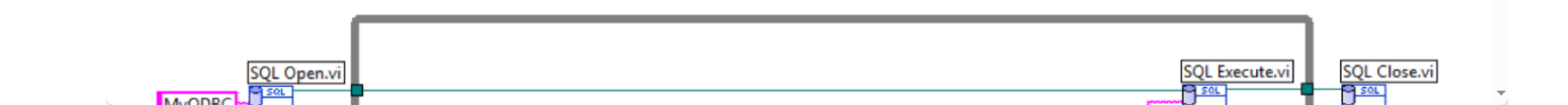

#### LabVIEW SQL Toolkit

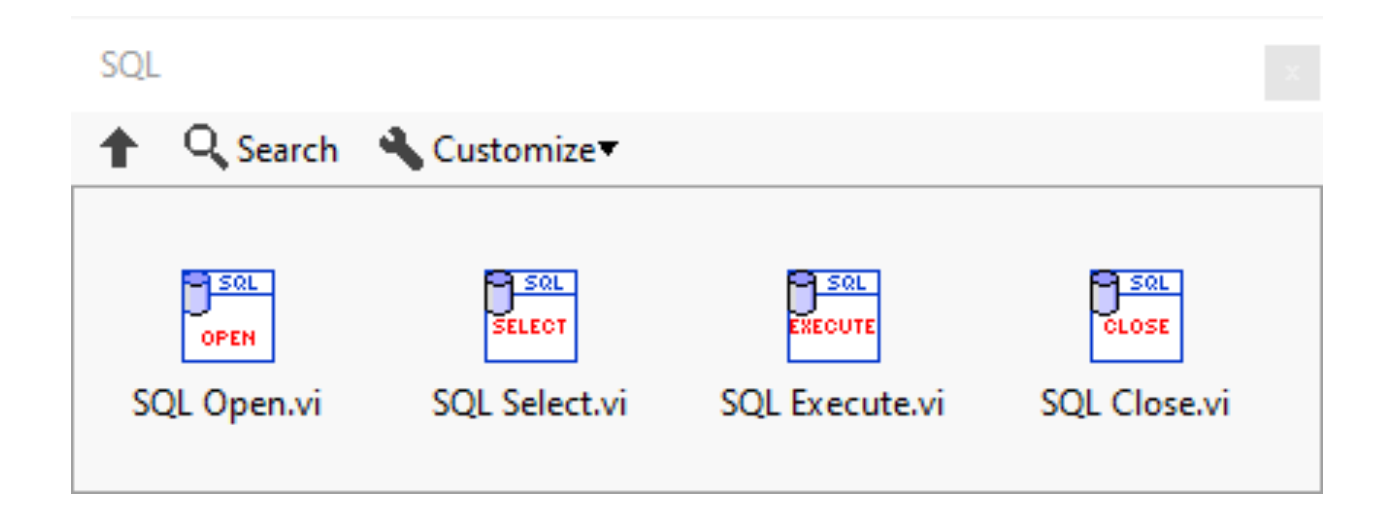

### Installation

- Copy "SQLToolkit.mnu" to the folder: C:\Program Files (x86)\National Instruments\LabVIEW 20xx\menus\Categories\
- Copy "SQLToolkit.llb" to the folder: C:\Program Files (x86)\National Instruments\LabVIEW 20xx\vi.lib\
- In the Functions palette in LabVIEW a new palette named "SQL"
   will appear.

Note! LabVIEW 32bit: Program Files (x86)\ LabVIEW 64bit: Program Files\

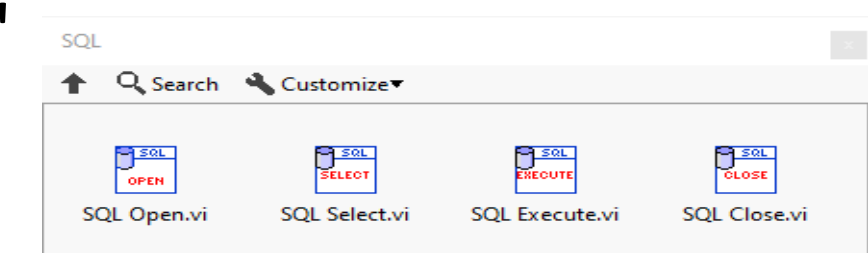

#### ODBC

- ODBC (Open Database Connectivity) is a standardized interface (API) for accessing the database from a client.
- You can use this standard to communicate with databases from different vendors, such as Oracle, SQL Server, etc.
- The designers of ODBC aimed to make it independent of programming languages, database systems, and operating systems.
- In Windows 10 you find the "ODBC Data Source Administrator" tool here:

Control Panel  $\rightarrow$  Administrative Tools  $\rightarrow$  Data Sources (ODBC).

• Then click the "Add..." button in order to create an ODBC connection to your database

#### ODBC

|                                    | System DSN   | File DOIN  | Drivers                                                                                                    | macing | Connection Pooling | ADOUL        |           |
|------------------------------------|--------------|------------|----------------------------------------------------------------------------------------------------|--------|--------------------|--------------|-----------|
| ser Data                           | Sources:     | _          | _                                                                                                    |        |                    |              |           |
| Name<br>dBASE Files<br>Excel Files |              | Platform   | Driver<br>Microsoft Access dBASE Driver (*.dbf, *.ndx, *.r<br>Microsoft Excel Driver (*.xls, *.xlsx, *.xlsm, *.xlsb |        |                    | A <u>d</u> d |           |
|                                    |              | N/A<br>N/A |                                                                                                    |        |                    | dx, *.r      | Remove    |
| LVODBO                             |              | 32/64-bit  | SQL Serv                                                                                                    | ver    |                    |              |           |
| MS Acc                             | ess Database | N/A        | Microsoft Access Driver (*.mdb, *.accdb)                                                                            |        |                    |              | Configure |
|                                    |              |            |                                                                                                    |        |                    |              |           |
|                                    |              |            |                                                                                                    |        |                    |              |           |
| c                                  |              |            |                                                                                                    |        |                    | >            |           |

Note! Make sure to use the 32bit version of the ODBC Tool!

#### **SQL Select Example**

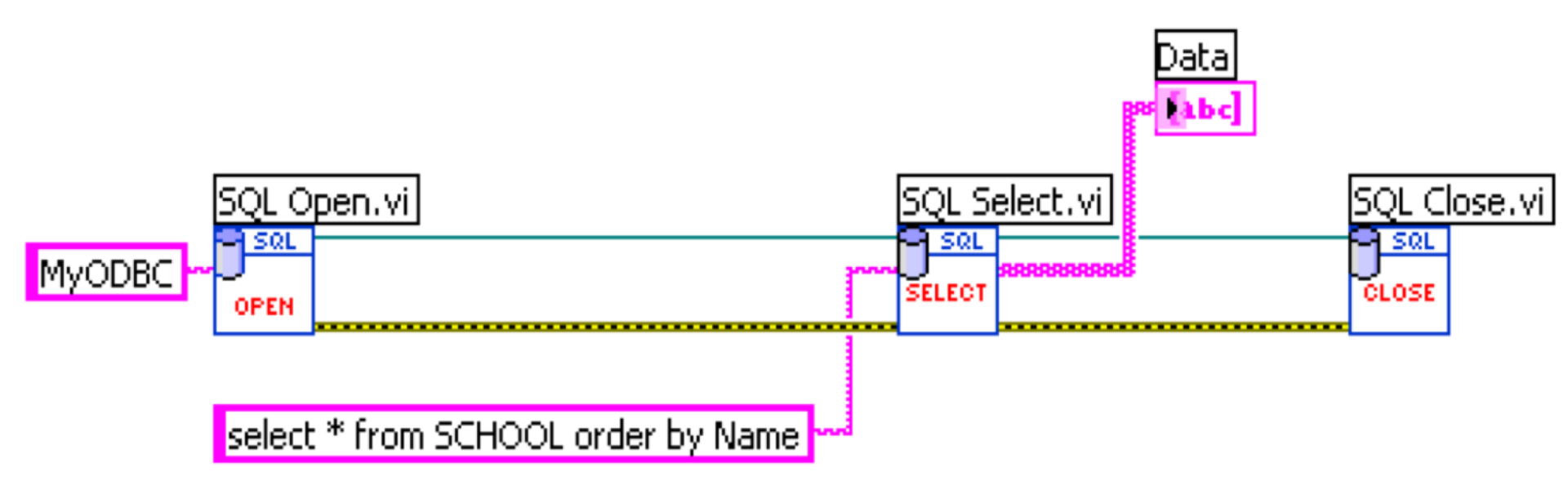

#### **SQL Insert Example**

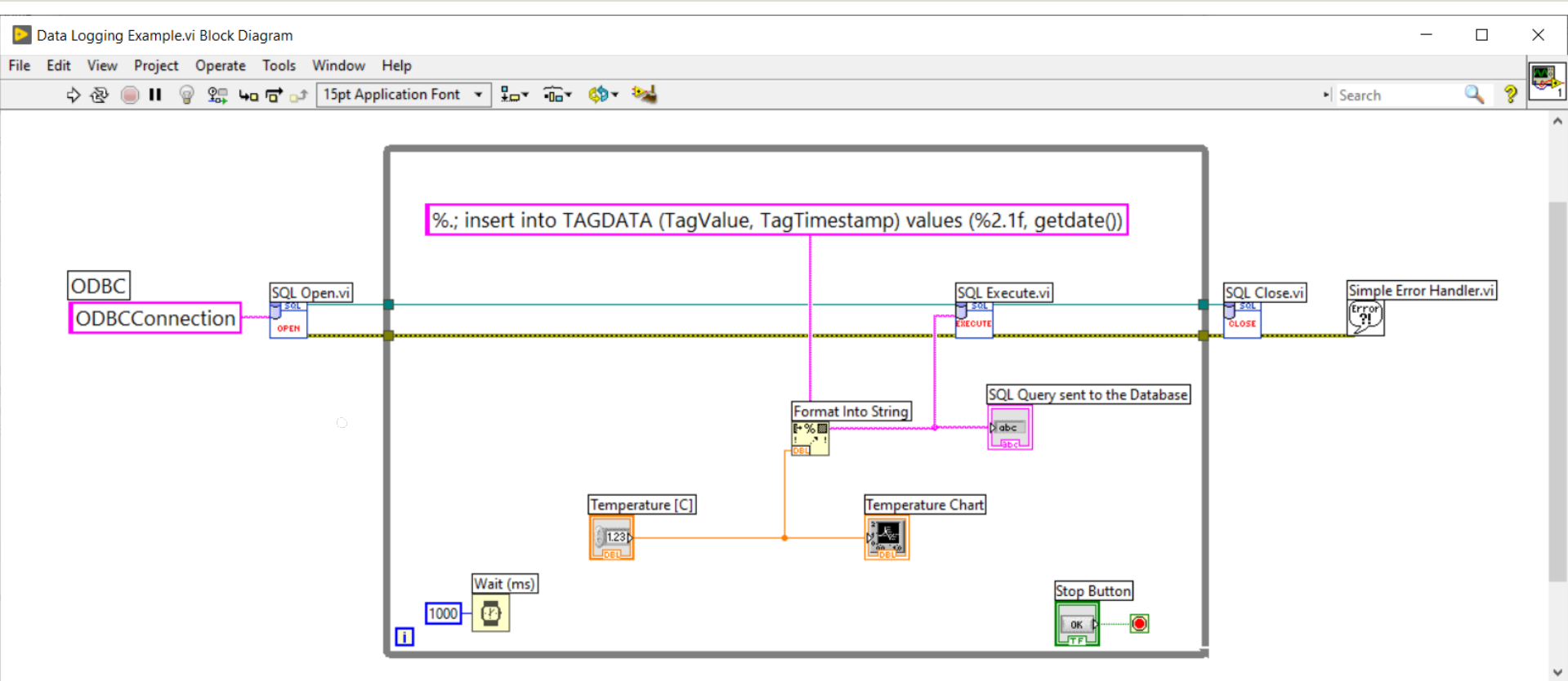

### **Comments to Code Example**

- In this example the SQL Server function getdate() is used.
  - This function just makes sure that the current timestamp is inserted into the "TagTimeStamp" database column.
- Decimal Numbers in SQL: Using Decimal Numbers in SQL can cause problems. Assume we want to insert the Value "22,5": insert into TAGDATA (TagValue, TagTimestamp) values (22,5, getdate())
- Here, SQL assumes you try to insert 3 values into 2 columns since SQL uses "," as a separation symbol, and you will get an error running this statement.
- If we instead write it like this: insert into TAGDATA (TagValue, TagTimestamp) values (22.5, getdate())
- Then it will work without problems.
- Format Into String:
- Using %.; in front of the string means that "." will be used as Decimal Point. Then we will avoid the decimal problem illustrated above.
- %2.1f means that this is replaced with the value that comes from the Temperature control with one decimal value. "f" means it is a floating-point value

# Hans-Petter Halvorsen

University of South-Eastern Norway

www.usn.no

E-mail: <u>hans.p.halvorsen@usn.no</u> Web: <u>https://www.halvorsen.blog</u>

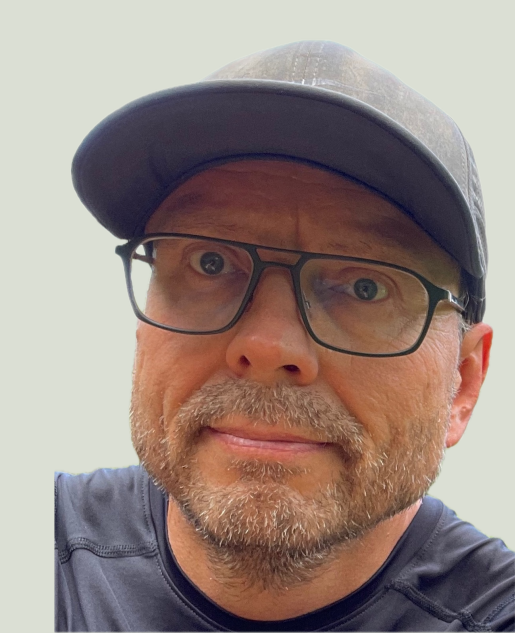